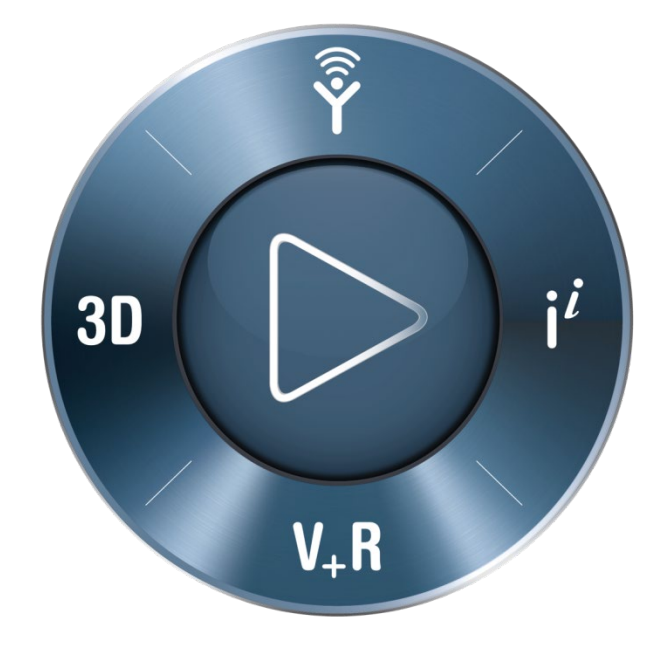

# **3D**EXPERIENCE<sup>®</sup>

SIMULIA新規ユーザ登録方法 2019年7月23日以降

> ダッソー・システムズ株式会社 SIMULIA事業部

> > 2022年1月28日 お問い合わせ先: <u>Simulia.JP.Contact@3ds.com</u>

Sessent The **3DEXPERIENCE** Company

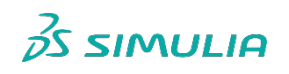

- I SIMULIAユーザ登録の流れ
- 3DEXPERIENCE IDの新規登録
- サポートを受けるための追加情報の連絡
- Support ロールの付与・配信

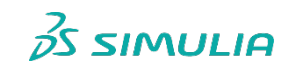

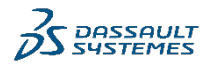

Ι

#### SIMULIAユーザ登録の流れ

- 3DEXPERIENCE IDの新規登録
- サポートを受けるための追加情報の連絡
- Support ロールの付与・配信

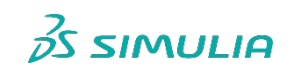

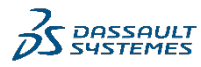

### 3DEXPERIENCE IDの新規登録・申請の流れ

**Submitter** 

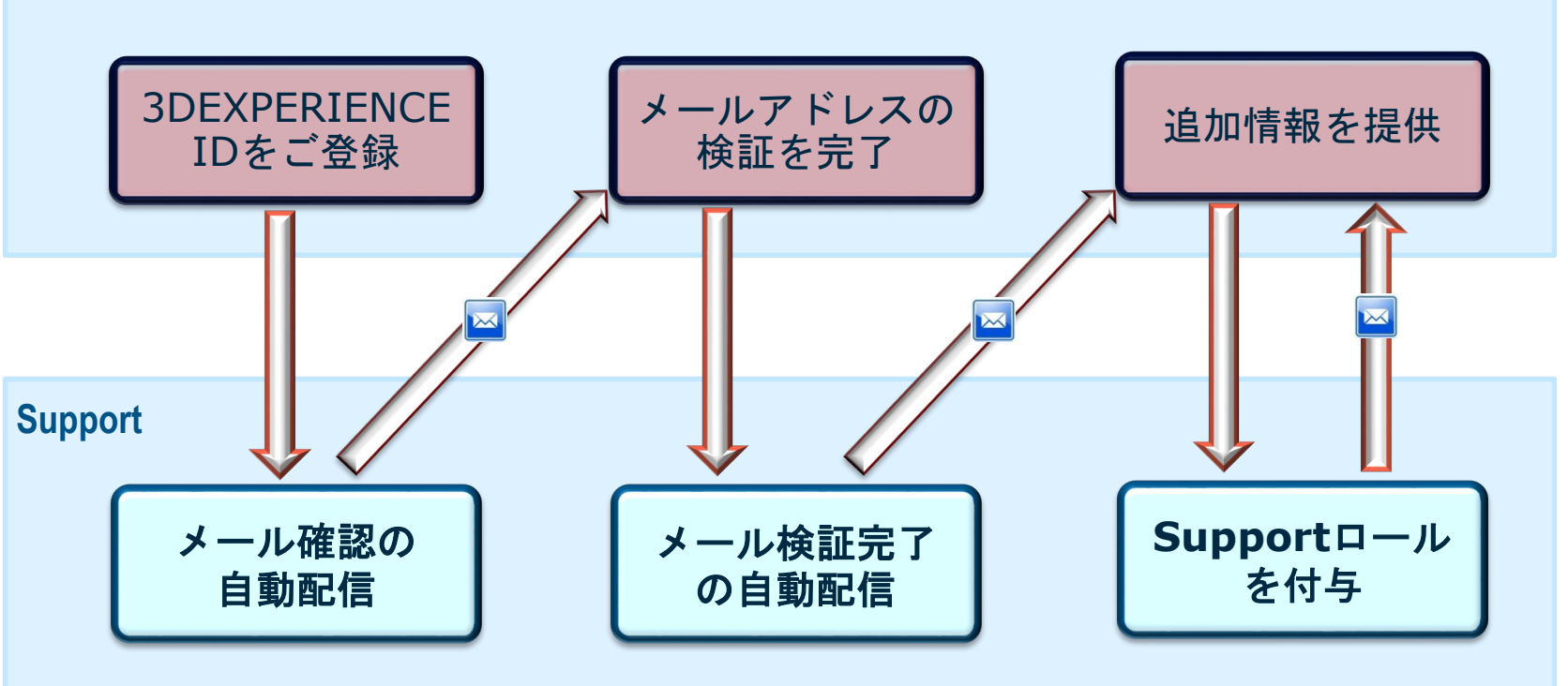

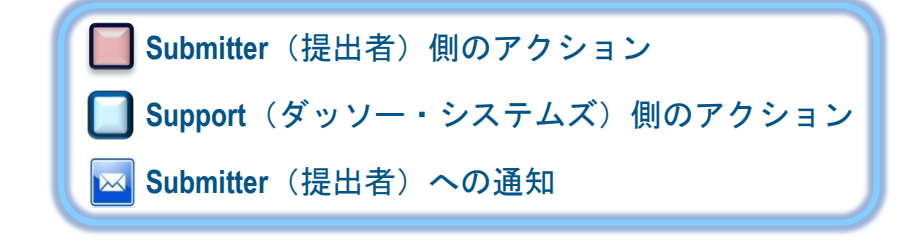

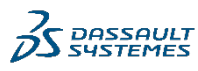

S SIMULIA

#### I SIMULIAユーザ登録の流れ

#### 3DEXPERIENCE IDの新規登録

- サポートを受けるための追加情報の連絡
- Support ロールの付与・配信

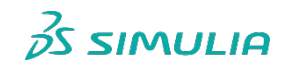

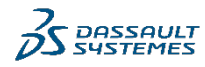

Π

### 3DEXPERIENCE IDの新規登録(1/4)

#### <u>https://www.3ds.com/support/</u> ヘアクセス

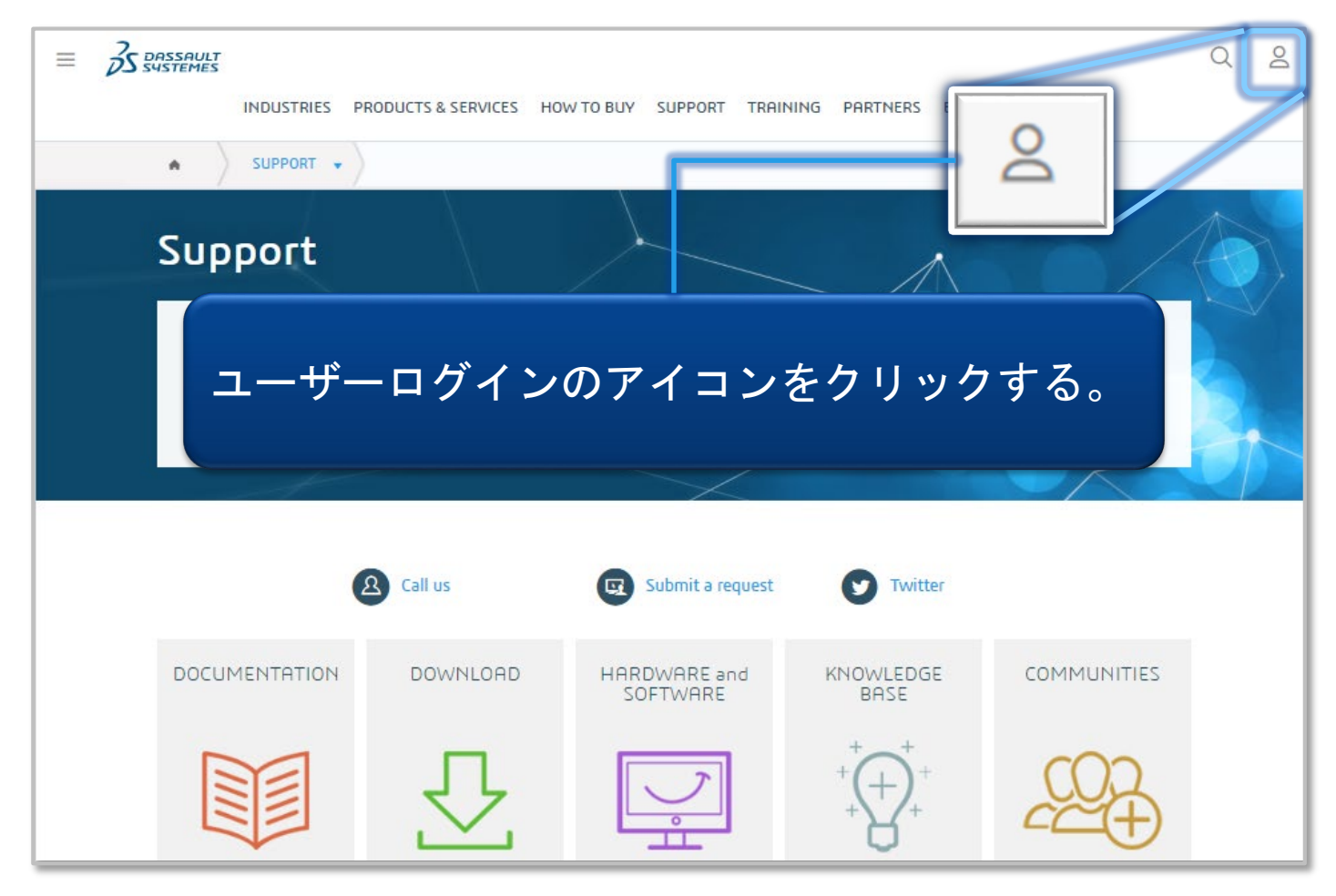

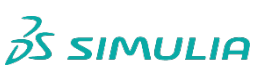

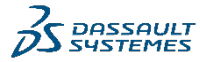

### 3DEXPERIENCE IDの新規登録 (2/4)

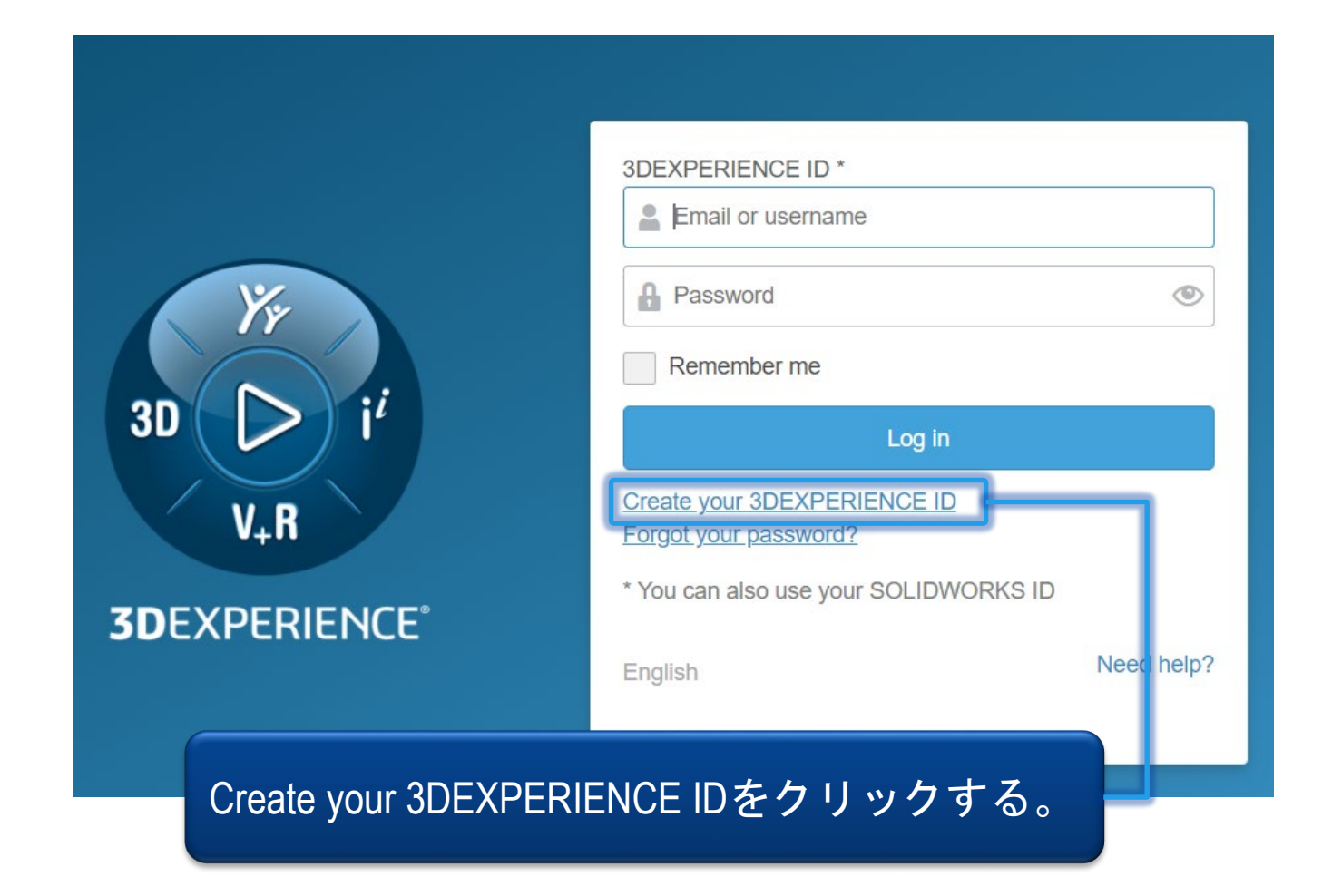

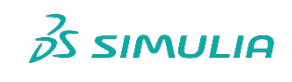

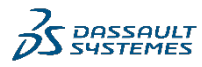

## 3DEXPERIENCE IDの新規登録(3/4)

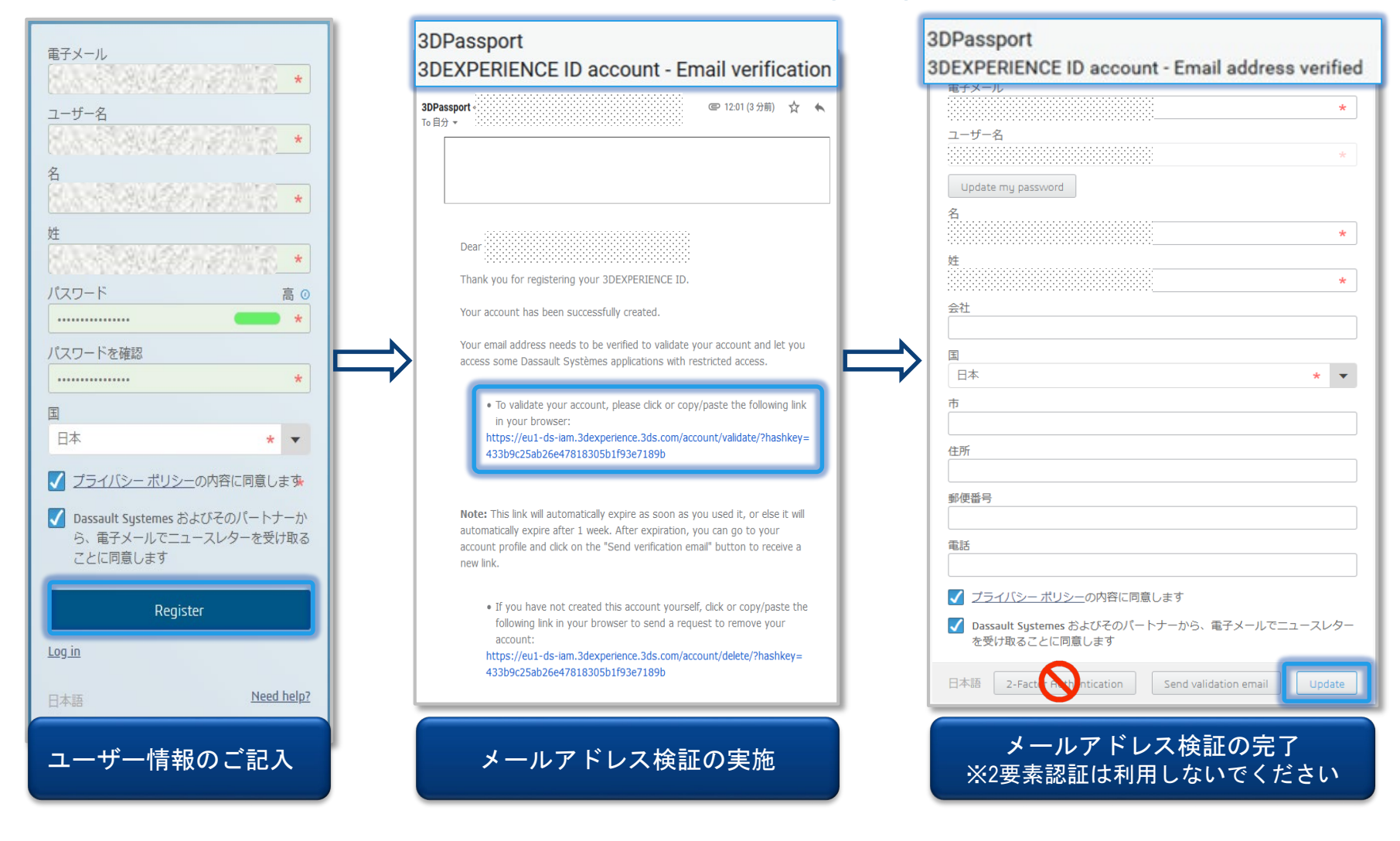

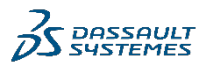

### 3DEXPERIENCE IDの新規登録(4/4)

#### 3DEXPERIENCE IDの登録完了の確認方法

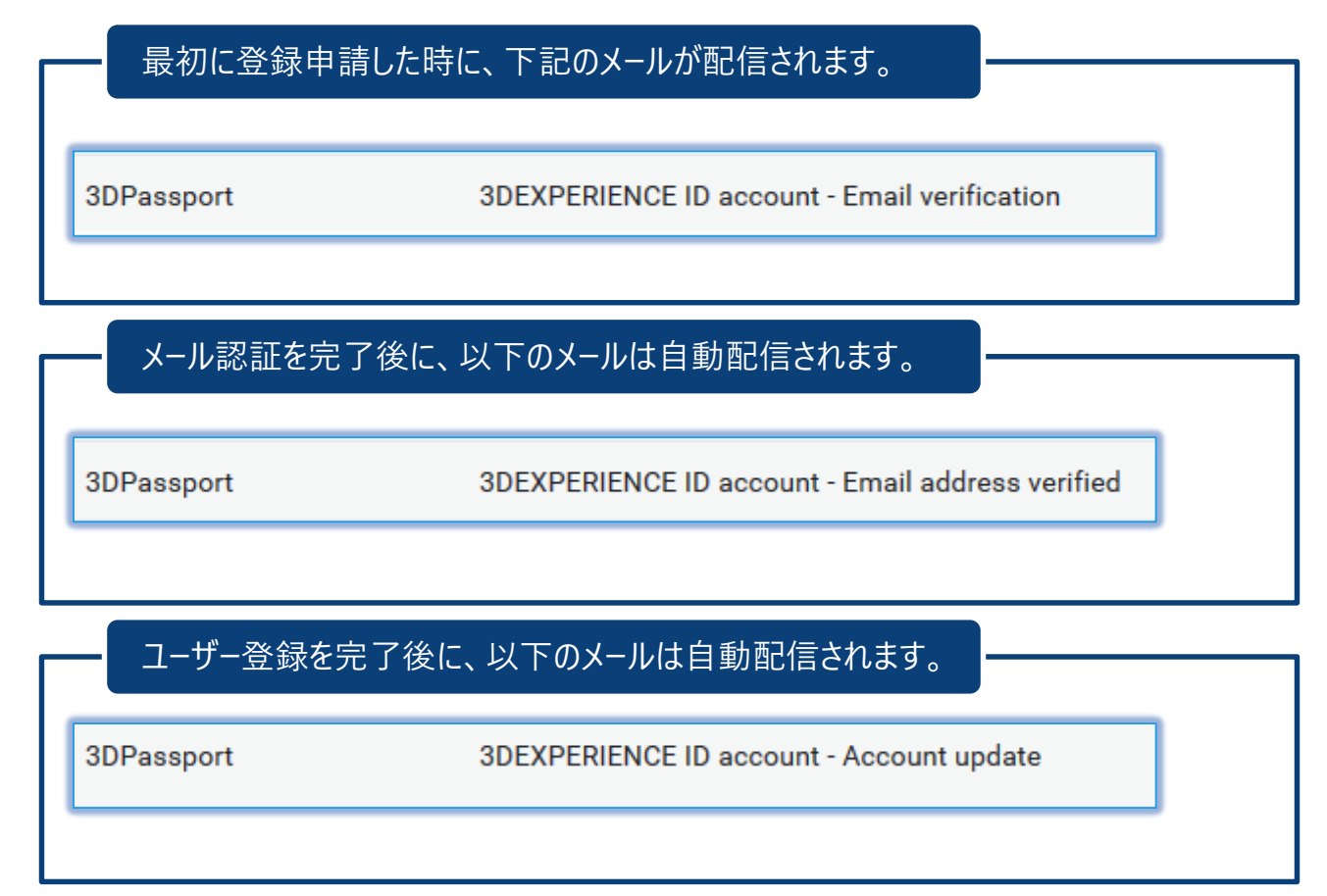

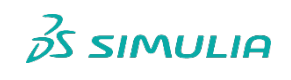

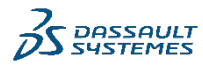

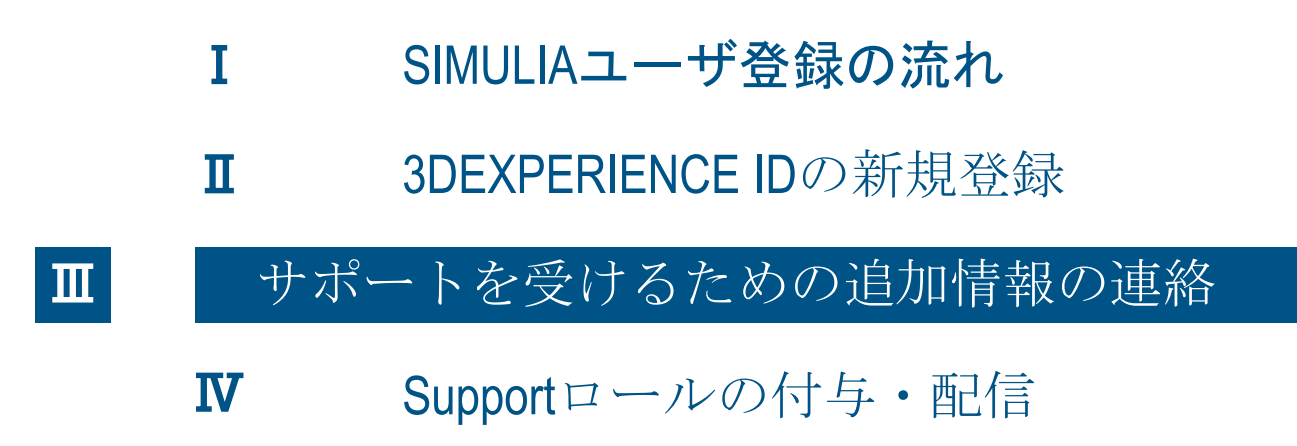

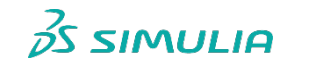

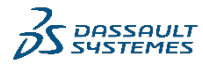

10

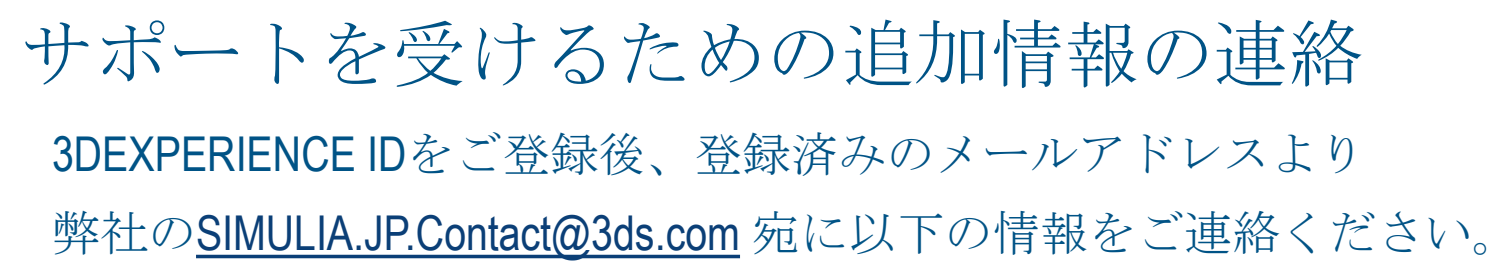

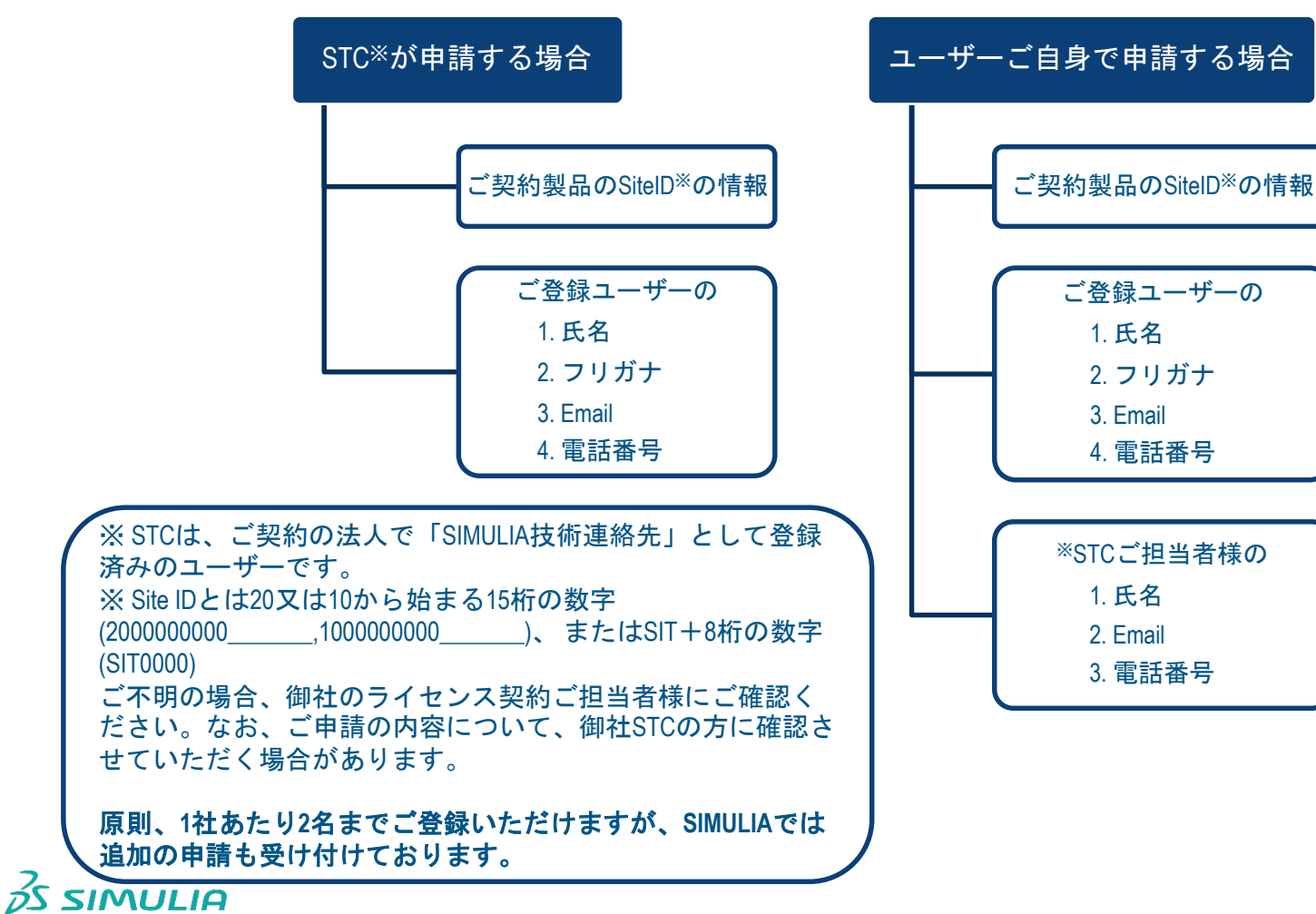

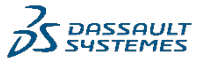

### I SIMULIAユーザ登録の流れ

- **I** 3DEXPERIENCE IDの新規登録
- サポートを受けるための追加情報の連絡

#### Supportロールの付与・配信

IV

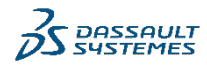

12

### Supportロールの付与・配信

ダッソー・システムズが登録者様へSupportロールを付与する。 ロール付与済みのメールが登録者様に送信される。

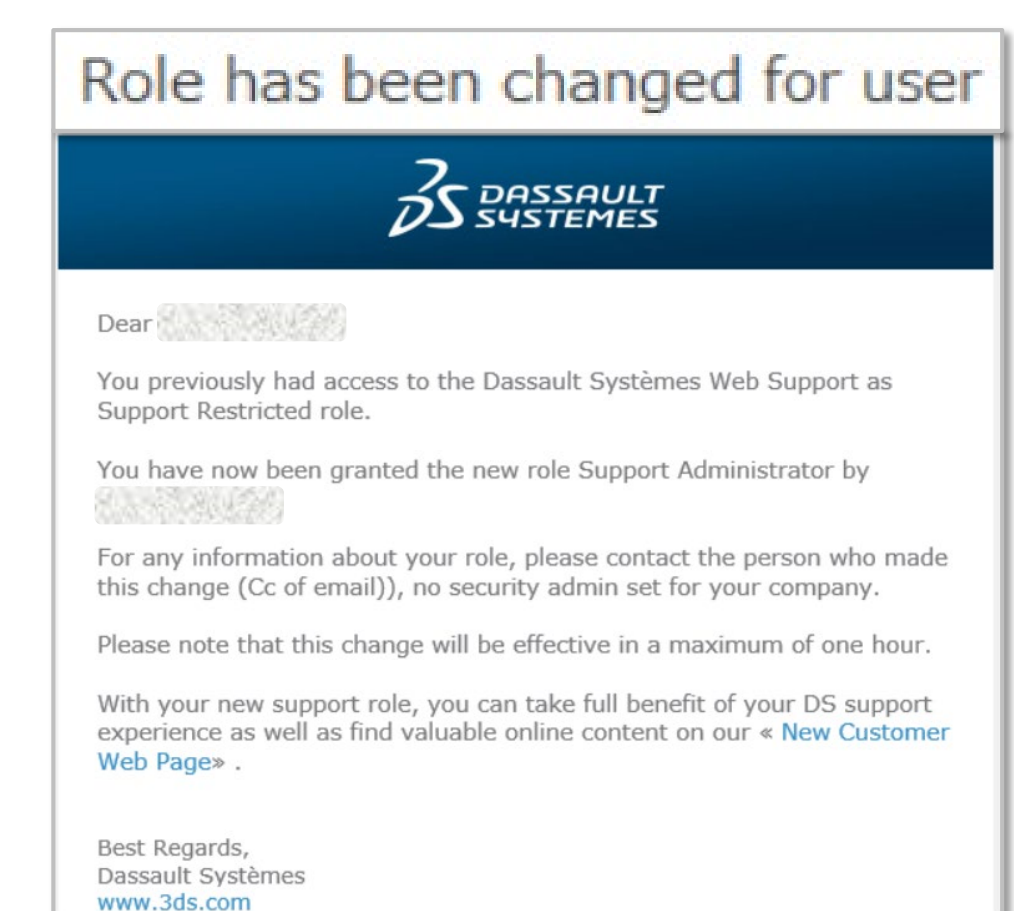

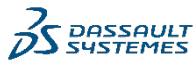

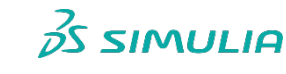

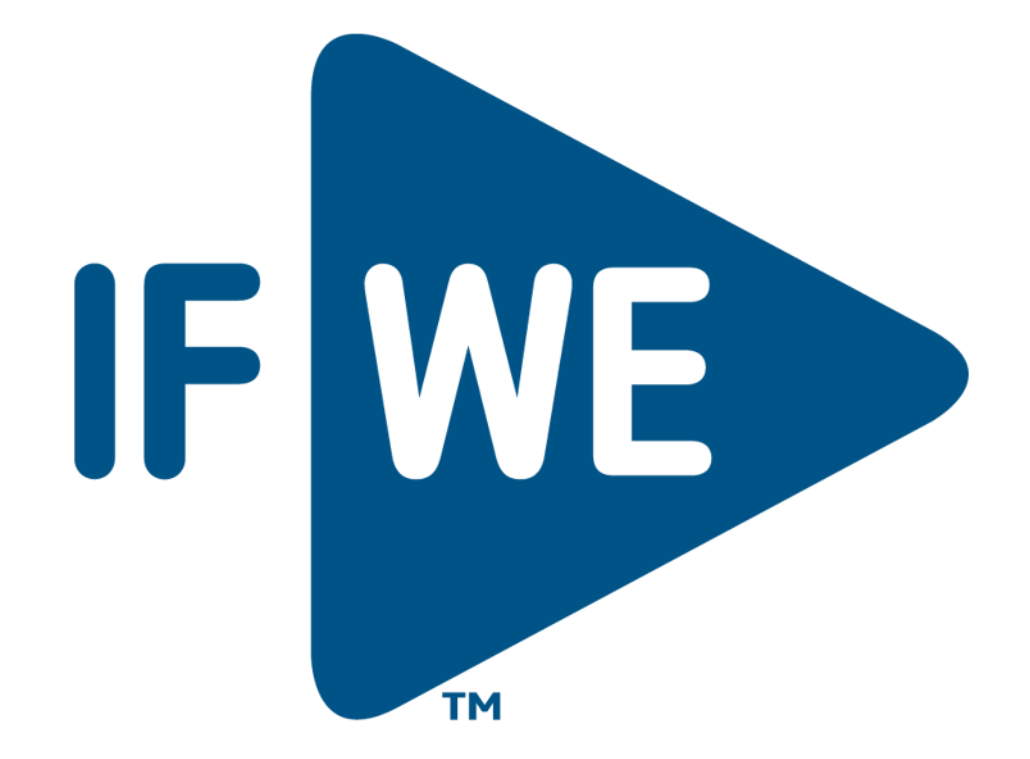